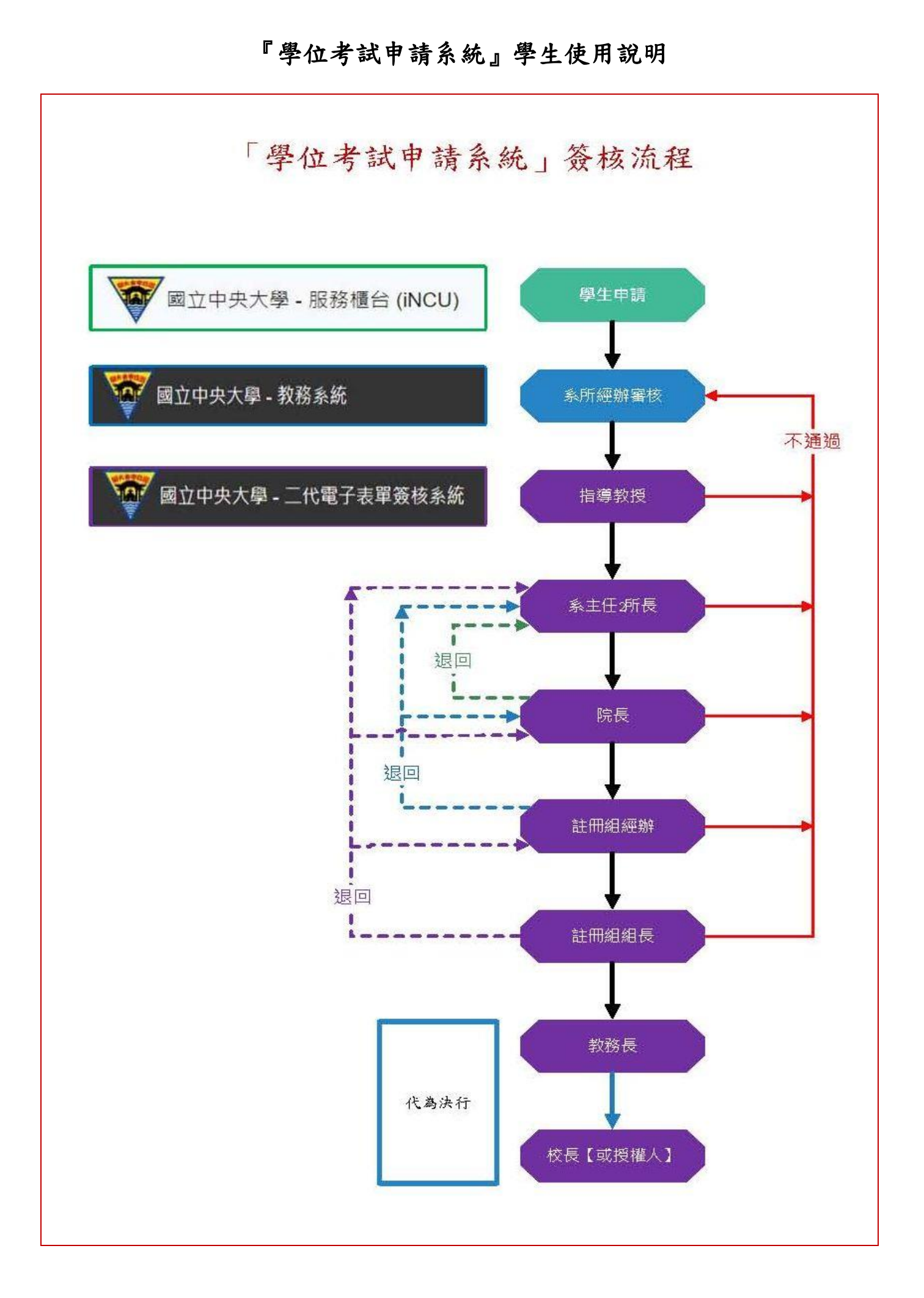

#### ■ 由中大首頁→中大 Portal→輸入帳號、密碼→服務櫃台

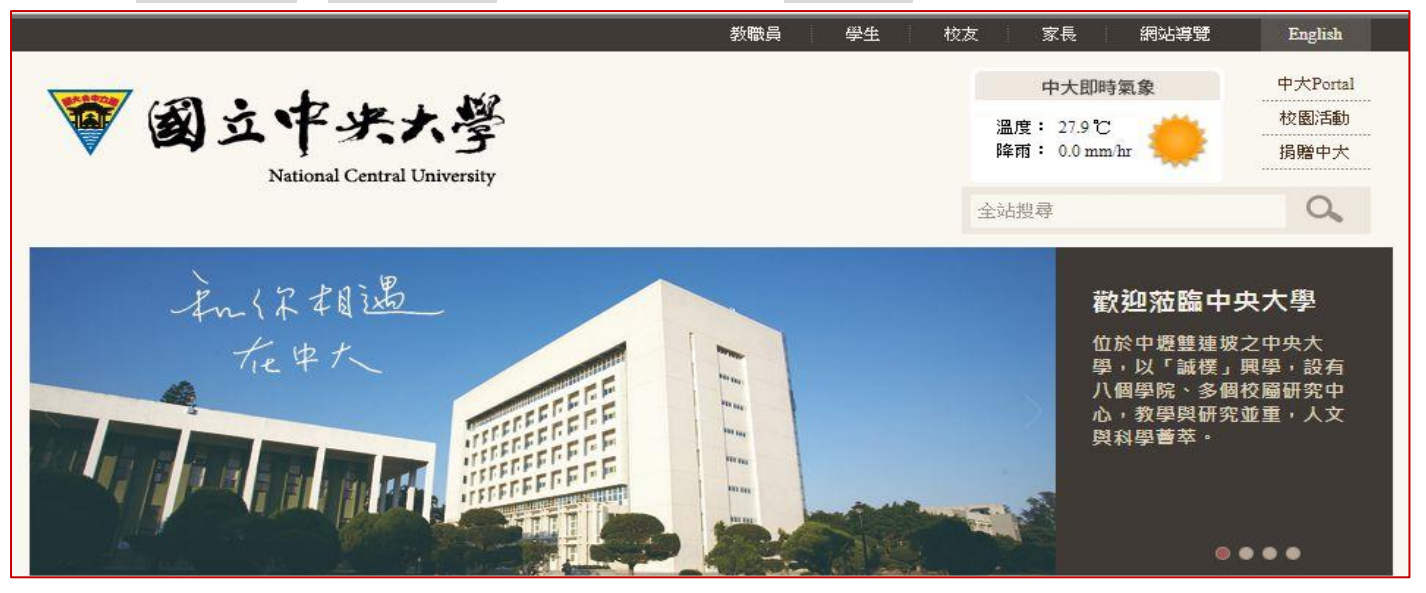

| ▼中央大學人口網站 便捷窗口 - 服務櫃台 學生服務 - 校務行行 | ₿•           |            | 設定                      |
|-----------------------------------|--------------|------------|-------------------------|
| 常用連結 / Favorite Apps x            | 登入記錄/Login H | istory     | ×                       |
| ★ 服務櫃台/INCU                       | Status IP    | Date       | Device                  |
| ★ _ <u> </u>                      | v            | 2019-08-21 | Windows 7               |
| ☆ <u> </u>                        | Success      | 09:10:27   | Chrome<br>76.0.3809.100 |
| ☆ 成績查詢/Score                      |              | 2019-08-21 | Windows 7               |
| ☆ <u>人事系統 / Human System</u>      | Success      | 09:09:00   | Chrome<br>76.0.3809.100 |
| ☆ <u>人事系統 / Human System</u>      | Success      | 09:09:00   |                         |

#### ■ 服務櫃台→教務專區→學籍/註冊→學位考試申請,進入「學位考試申請系統」。

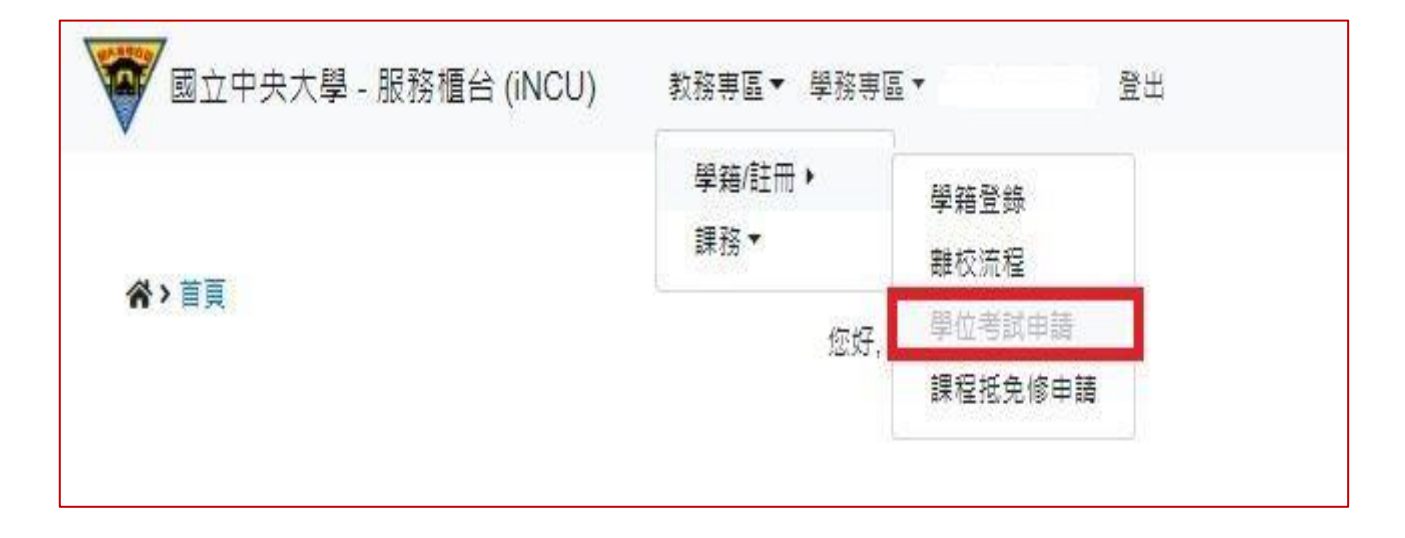

## 二、學位考試申請資料填寫

■ 開始申請學位考試前,請先確認

✓ 是否已通過學術倫理教育課程?

✓ 是否已通過或免試碩一新生國文、英文能力鑑定?

點選 新增 按鈕,即出現學位考試申請資料填寫頁面。

| 國立中央大學 - 服務櫃台 (iNCU)                                          | 教務専區▼ 學務専區▼ 帳號管理 | 登出 | 學期別 1091   English |
|---------------------------------------------------------------|------------------|----|--------------------|
| ☆>教務専區>學雜/註冊>學位考試申請                                           | 新堆               |    |                    |
| 申請學位考試前,請先自行審視:<br>• 是否已通過學術倫理教育課程?<br>• 是否已通過或先試碼一新生國文、英文能力; | 整定 ?             |    |                    |
|                                                               | 查無資料             |    |                    |

|             |                                                                                                    |                              | 國立中央大學                | 學生學位考試日                                                                                        | 申請                                  |                        |                         |    |
|-------------|----------------------------------------------------------------------------------------------------|------------------------------|-----------------------|------------------------------------------------------------------------------------------------|-------------------------------------|------------------------|-------------------------|----|
|             |                                                                                                    |                              | 申請                    | 基本資料                                                                                           |                                     |                        |                         |    |
| 申請日期        | 2018-11-29                                                                                                    |                              | 學年                    | 107                                                                                            |                                     | 學期                     | 1                       |    |
|             |                                                                                                    |                              | (一)學:                 | 生基本資料                                                                                          |                                     |                        |                         |    |
| 姓名          |                                                                                                    |                              | 學號                    | _                                                                                              |                                     | *聯絡電話                  |                         |    |
| 學制          | 碩士班Maste<br>Programme                                                                                            | er                           | 条所別                   | 機械工程學系碼:                                                                                       | 土斑                                  | *聯絡信箱                  |                         |    |
|             |                                                                                                    |                              | (一)填                  | 宮論文題目                                                                                          |                                     |                        |                         |    |
|             |                                                                                                    |                              |                       |                                                                                                |                                     |                        |                         |    |
| (若論文內       | "論文<br>容主要以中文撰寫,『                                                                                                | 題目<br>則論文題目以輸入中              | •文為原則)                |                                                                                                |                                     |                        |                         |    |
| (若論文內       | "論文!<br>容主要以中文撰寫,↓                                                                                               | 題目<br>則論文題目以輸入中              | ·文為原則)                | (限128字以内)目前                                                                                    | 前己輸入 <mark>0</mark> 字               |                        |                         |    |
| (若論文內       | *論文]<br> 容主要以中文撰寫,『                                                                                              | 題目<br>則論文題目以輸入中<br>註         | ·文為原則)                | <ul> <li>(限128字以内)目前</li> <li>■ 有特殊字元或数3</li> </ul>                                            | 前已輸入0字<br>理公式,請上傳可辨                 | 識論文驅目的檔案               | <b>顺</b> 束pdf           |    |
| (若論文內       | *論文<br>]容主要以中文撰寫,『                                                                                               | 題目<br>則論文題目以輸入中<br>註         | •文為原則)<br>(三)填寫;      | <ul> <li>(限128字以内)目前</li> <li>■ 有特殊字元或数3</li> <li>指導教授資料</li> </ul>                            | 前已輸入0字<br>理公式,請上傳可辨                 | 藏論文題目的檔案               | ₽₹pdf                   |    |
| (若論文內<br>姓名 | *論文:<br> 容主要以中文撰寫,<br> <br> <br> <br> <br> <br> <br> <br> <br> <br> <br> <br> <br> <br> <br> <br> <br> <br> <br> | 題目<br>則論文題目以輸入中<br>註<br>服務單位 | □文為原則)<br>(三)填寫<br>職稱 | <ul> <li>(限128字以内)目前</li> <li>● 有特殊字元或數</li> <li>指導教授資料</li> <li>最高學歷學校名</li> <li>構</li> </ul> | 前已輸入0字<br>理公式,請上傳可辨<br>最高學歷學位名<br>稱 | 識論文題目的檔案<br><b>備</b> 註 | 限pdf<br>同時為<br>考試委<br>員 | 操作 |

(一)申請基本資料:將自動帶出相關學籍資料,其中 聯絡電話 及 聯絡信箱 為 \*必要 欄位,若 有缺誤可自行修改。

(二)填寫論文題目:請輸入預定的論文題目。

|                                               | (二)填寫論文題目                                        |
|-----------------------------------------------|--------------------------------------------------|
| *論文題目<br>(若論文內容主要以中<br>文撰寫,則論文題目<br>以輸入中文為原則) | 反式雙鈣鈦磺 <u>MAxCs1-xPb(IxBr1</u> -x)3 薄膜太陽能電池之特性研究 |
|                                               | /<br>(限128字以內)目前已輸入40字                           |
| 備註                                            | ● 有特殊字元或數理公式,請上傳可辨識論文題目的檔案 限pdf<br>選擇檔案 未選擇任何檔案  |

- ※ 若論文題目中有特殊字元或數理公式…. 等,無法於線上輸入顯示者,請將先可顯示文 字輸入完成後,並於 備註 欄,勾選 □有特殊字元或數理公式。
- ※ 系統頁面即出現 選擇檔案 按鈕,請選擇上傳可辨識論文題目的檔案【僅限 pdf 格式 檔案】。

(三)填寫指導教授資料:

- ※ 輸入指導教授姓名後,系統將提供姓名及服務單位資料選單,表單選定後,相關欄位 資料將由系統自動填入。
- ※ 指導教授為本校教師,請利用姓名選單選取,非經系統帶出資料者,將視為校外教師。

|                               | (三)填寫指導教授資料 |    |          |          |    |      |  |  |  |  |  |  |
|-------------------------------|-------------|----|----------|----------|----|------|--|--|--|--|--|--|
| 姓名                            | 服務單位        | 職稱 | 最高學歷學校名稱 | 最高學歷學位名稱 | 備註 | 操作   |  |  |  |  |  |  |
| 陳世                            |             |    |          |          |    | 重填資料 |  |  |  |  |  |  |
| <b>陳世叡</b><br>- <i>機械工程學系</i> |             |    |          |          | /i |      |  |  |  |  |  |  |
| 陳世晃<br>- <i>土木工程學系</i>        |             |    |          |          |    |      |  |  |  |  |  |  |

※ 共同指導教授非本校教師,請自行輸入考試委員的 姓名、服務單位、職稱、最高學 歷學校名稱、最高學歷學位名稱。 (四)填寫學位考試委員資料:

- ※ 博士學位考試委員人數為5人至9人,碩士學位考試委員人數為3人至5人,詳細規 定,請自行參閱「國立中央大學博士班、碩士班研究生學位考試細則」。
- ※ 若學位考試委員,由 系所經辨 協助聘任者,則可先略過不填,直接按 儲存 。

|                       |               |    | (四  | )填寫學位考試委員資 | [料       |    |           |            |  |  |  |  |  |  |
|-----------------------|---------------|----|-----|------------|----------|----|-----------|------------|--|--|--|--|--|--|
| 姓名                    | 服務單位          | 職稱 | 最高學 | 歷學校名稱      | 最高學歷學位有  | 名稱 | 備註        | 操作         |  |  |  |  |  |  |
|                       |               |    |     |            |          |    |           |            |  |  |  |  |  |  |
|                       | 儲存            |    |     |            |          |    |           |            |  |  |  |  |  |  |
|                       | (四)填寫學位考試委員資料 |    |     |            |          |    |           |            |  |  |  |  |  |  |
| 姓名                    | 服務單位          |    | 職稱  | 最高學歷學校名稱   | 最高學歷學位名稱 | 備註 |           | 操作         |  |  |  |  |  |  |
|                       |               | 副教 | ŧĘ  |            | 博士       |    | E RI      | 填資料<br>除資料 |  |  |  |  |  |  |
| 劉家張<br>Nothing found. |               |    |     |            |          |    | 重<br>// 刑 | 填資料<br>除資料 |  |  |  |  |  |  |
| +                     |               |    |     |            |          |    |           |            |  |  |  |  |  |  |

※ 請按 + 按鈕,即可新增一列。

※ 學位考試委員

- ✓ 若 指導教授 也是 學位考試委員,請自行加入至委員名單內。
- ✓ 輸入教師姓名後,系統將提供姓名及服務單位選單,選取後,相關欄位資料將 由系統自動填入。
- ✓ 為本校教師,請利用姓名選單選取,非經系統帶出資料者,將視為校外教師。
- ✓ 非本校教師,請自行輸入考試委員的姓名、服務單位、職稱、最高學歷學校 名稱、最高學歷學位名稱。

※ 點選 儲存 按鈕,則可儲存所填寫的學位考試申請資料,並離開資料填寫頁面。

※ 點選 相關表單 連結,則進入表單列印頁面,<u>學位考試申請簽核完成前</u>,僅提供 <u>指導教</u> 授推薦書 列印選項。

| 學年 /<br>學期別 | 學號 | 姓名 | 条所別 | 學制             | 論文題目                                                                                      | 案件<br>種類       | 審核狀態 | 管理                   | 上傳檔案 (麂pdf)<br>1. 請依規定檢附相關備審文件 [論文初稿 ·提要<br>等),並將所有文件合併成一個 pdf 檔案 ·<br>2. 上傳並送審 ·<br>※ 如需更新檔案,請重新上傳檔案 ·<br>※ 送出前請確認已上傳的檔案 ,送出後不可修改 · | 送審 |
|-------------|----|----|-----|----------------|-------------------------------------------------------------------------------------------|----------------|------|----------------------|----------------------------------------------------------------------------------------------------|----|
| 108/2       |    |    |     | 碩士<br>在職<br>専班 | 以NI搭雜Mn3O4修飾智狀有序中孔洞<br>破村CMK-5於高非鋰離子電池負極材<br>料之應用及複合式有機無機固(膠)懸高<br>分子電解質之結構鑑定與電化學特性<br>研究 | 學位<br>考試<br>申請 | 申請中  | 修改<br>  刪除<br>  相關表單 | 選擅備案  未選擅任何借案<br>  上傳備案                                                                                                    | 送塞 |

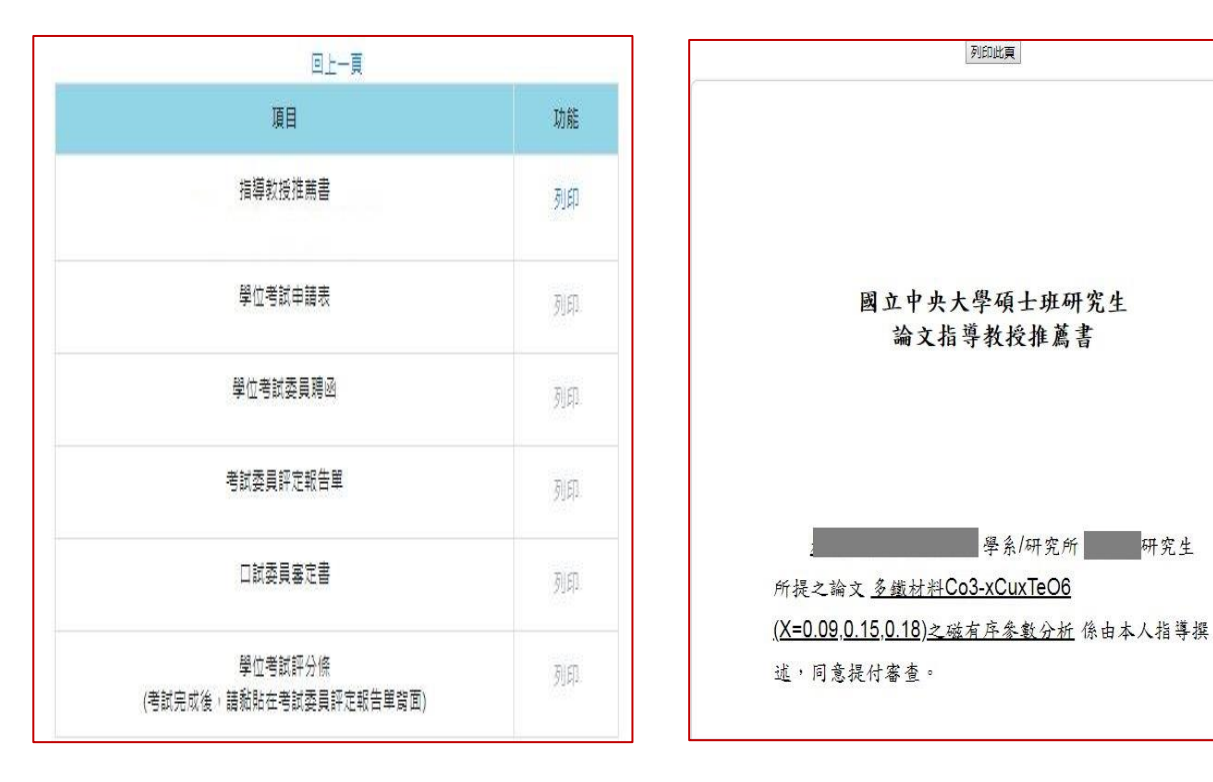

【表單列印選單】

#### 【指導教授推薦書 預覽列印】

- ※ 上傳檔案 :提供備審文件電子檔上傳功能。
  - ✓ 請依規定檢附相關備審文件 ( 論文初稿、提要..等)先合併成一個 PDF 檔案。
  - ✓ 先點選選擇檔案 ,選擇欲上傳的備審文件,再按下 上傳檔案 ,才算完成檔案 上傳作業。
  - ✓ 未完成上傳檔案,申請資料無法送審。

※ 送審 :

- ✓ 點選送審後,會出現彈跳確認視窗。
- ✓ 點選 確定 後,則學位考試申請案件,即依設定簽核流程,送至 系所經辦 審查。
  簽核期間所有資料不得再異動。

| tis devence.neu.cuu.tw agric |  |
|------------------------------|--|
| 注意!!                         |  |
| 送審後,所有資料皆不可再更改               |  |
|                              |  |
|                              |  |

## 四、學位考試申請資料管理【送審前】

| 學年 / 學期<br>別 | ₽¥<br>S | 姓名 | 条所別 | 學制      | 論文題目                                            | <u>案</u> 件種類 | 審核狀<br>腿 | 管理            | 上傳檔案 限pdf<br>1.先下載相關表單內的指導数授推諸書。<br>2.將所有文件合併成一個pdf<br>(論文初稿、提要、指導数授推諸書、其他審核文<br>件)<br>3.上傳並送客。<br>※如需更新檔案、請重新上傳檔案。<br>※送出前請確認已上傳的檔案,送出後不可修改。 | 送審 |
|--------------|---------|----|-----|---------|-------------------------------------------------|--------------|----------|---------------|----------------------------------------------------------------------------------------------------|----|
| 108/1        |         |    |     | 碩士<br>班 | 多鐵材料Co3-xCuxTeO6 (X=0.09,0.15,0.18)<br>之磁有序參數分析 | 學位考試申<br>請   | 申請中      | 修改 删除<br>相關表單 | 選擇檔案<br>未遵理任何檔案<br>上時檔案                                                                                                    | 送塞 |

※管理:提供修改、删除、相關表單功能。

✓ 點選 修改 按鈕,則進入「學位考試申請」資料修改頁面,編輯申請資料。

✓ 點選 刪除 按鈕,經確認後將會刪除此筆學位考試申請資料。

# 五、簽核歷程查詢

## ■ 於 審核狀態 欄位,點選 電子表單簽核中 ,即可查詢案件簽核歷程記錄。

| 學年 /<br>學期別 | 學號 | 姓名 | 条所別 | 學制          | 論文題目                                           | 案件種<br>類   | 審核狀<br>戁        | 管理            | 上傳檔案 限pdf<br>1. 下載相關表單內的指導数投推薦書。<br>2. 銘所列文件合併成一個 pdf。<br>(論文初稿、還要、指導数投推產書、學術倫理<br>数實譯種通過證明、其他審核文件)<br>3. 上傳並送書。<br>※如需更新檔案,請重新上傳檔案。<br>※送出新請確認已上傳的檔案,送出後不可修改。 | 送審 |
|-------------|----|----|-----|-------------|------------------------------------------------|------------|-----------------|---------------|----------------------------------------------------------------------------------------------------|----|
| 108/2       |    |    |     | 碩<br>士<br>班 | 針對瘧尿病足潰瘍設計並製作一種抗菌<br>且能促進傷口癒合的甲殼素複合式水凝<br>膠之研究 | 學位考<br>試申請 | 電子表<br>單簽核<br>中 | 修改 删除<br>相關表單 | 已上傳的附件:【檢視】                                                                                                    | 送審 |

六、審核退件

■ 於 審核狀態 欄位,顯示 系所退件。

■ 若為可補正的退件原因,請修正後再將學位考試申請案,重新送審。

| 學年 /<br>學期<br>別 | 學號 | 姓名 | <u> </u> 新所別 | 學制  | 論文題目 | 案件種類           | 審核狀態    | 管理               | 上傳檔案 限pdf<br>1. 下载相關表單內的指導致授推離書。<br>2. 奈所有文件合併成一個 pdf。<br>(論文初稿、提要、指導教授推離書、學術倫<br>理教育課程通過證明、其他審核文件)<br>3. 上傳並送審。<br>※ 如需更新檔案,請重新上傳檔案。<br>※ 送出前請確認已上傳的檔案,送出後不可修<br>改。 | 送審 |
|-----------------|----|----|--------------|-----|------|----------------|---------|------------------|----------------------------------------------------------------------------------------------------|----|
| 108/2           |    |    |              | 碩士班 |      | 學位<br>考試<br>申請 | 糸 所 退 件 | 修改<br>刪除<br>相關表單 | 選擇檔案 未選擇任何檔案<br>已上傳的附件:【檢視】 上傳檔案                                                                                                    | 送審 |

## 七、學位考試申請簽核完成

## ■ 於 審核狀態 欄位,顯示 電子表單簽核完成 。

| <b>谷&gt;</b> 教務 | 專區▶學籍/註f | 冊▶學位 | 立考試申請                  |             | 新增   |            |              |               |                                                                                                    |    |
|-----------------|----------|------|------------------------|-------------|------|------------|--------------|---------------|----------------------------------------------------------------------------------------------------|----|
| 學年 /<br>學期別     | 學號       | 姓名   | 条所別                    | 學制          | 論文題目 | 案件種<br>類   | 審核狀態         | 管理            | 上傳檔案 限pdf<br>1.先下單相關表單內的描導数後<br>推薦書。<br>2.將所有文件合併成一個pdf<br>(論文初稿,握要、指導数指進<br>蕭書、異信整核文件)<br>3.上傳道送書。<br>※如果更新檔案,講筆新上傳檔<br>素。<br>※送出前語種認己上傳的檔案,<br>送出後不可修改。 | 送審 |
| 108/1           |          |      | 生醫科學與工程學系生<br>物醫學工程碩士班 | 碩<br>士<br>班 |      | 學位考<br>試申請 | 電子表單<br>簽核完成 | 修改 刪除<br>相關表單 | 已上傳的附件:【下<br>載】<br>上傳檔案                                                                                                    | 送審 |

■ 若學位考試舉行後,論文題目有需要修改者,請先於 管理 欄位,點選 修改,進入頁面修 改論文題目。

|                                               | а толт ш. 2 жилт 84 — 1999. | e                        | 上一頁      |       |   |
|-----------------------------------------------|-----------------------------|--------------------------|----------|-------|---|
|                                               |                             | 國立中央大學學                  | 學生學位考試申請 |       |   |
|                                               |                             | 申請                       | 基本資料     |       |   |
| 申請日期                                          | 2019-11-15                  | 學年                       | 108      | 學期別   | 1 |
|                                               |                             | (一)學                     | 生基本資料    |       |   |
| 姓名                                            |                             | 學號                       |          | *聯絡電話 |   |
| 學制                                            | 碩士班Master<br>Programme      | 条所別                      |          | *聯給信箱 | _ |
|                                               |                             | (二)填                     | 寫論文題目    |       |   |
| *論文題目<br>(若論文內容主要以中文<br>撰寫,則論文題目以翰<br>入中文為原則) |                             |                          |          | 之研究   |   |
|                                               | (限128字以內)目前已輸入              | (38字                     |          |       |   |
| 備註                                            | ■ 有特殊字元或數理公式                | <sup>,</sup> 請上傳可辨識論文題目的 | 的檔案 限pdf |       |   |
|                                               |                             |                          | 儲存       |       |   |

■ 於 管理 欄位,點選 相關表單,即可列印學位考試相關套印表單。

| 項目                                 | 功能 |
|------------------------------------|----|
| 指導軟授推薦書                            | 列的 |
| 學位考試申請表                            | 利印 |
| 學位考試委員聘函                           | 列印 |
| 考試委員評定報告單                          | 列印 |
| 口試委員審定書                            | 列印 |
| 學位考試評分條<br>(考試完成後,講點點在考試委員評定報告單質面) | 列印 |

- ※ 若因論文題目含有特殊字元符號或方程式,而無法直接使用系統自動套印表單,再請自 行至註冊組網頁 >表格下載,下載空白文件編輯使用。
- ※ 在簽核完成後, 學位考試申請表 的頁尾,會註記【學位考試申請簽核完成】文字,可 作為後續聘函用印、學位考試相關費用核銷證明使用。

| <mark>焼</mark> る<br>Name                                        | 最高學歷<br>(學校名稱及學位)<br>Terminal Degree                                                       | 服務單位<br>Department                                           | 戰稱<br>Professional<br>Status | 借註<br>Remark |
|-----------------------------------------------------------------|--------------------------------------------------------------------------------------------|--------------------------------------------------------------|------------------------------|--------------|
|                                                                 |                                                                                            | 國立台灣大學<br>歷史學系                                               | 制教授                          |              |
|                                                                 |                                                                                            | 歷史研究所                                                        | 教授                           |              |
| <b>弦順序:</b><br>季教授→ 系所經務→<br>注 <b>:隨表肘呈填子</b> ⇒<br>mark: copies | 条主任/所表→ 院長→ 註冊線經辨→ 1<br><b>2 學位考試委員聘函【 】份,請</b> 加<br>s of the employment contract are anne | 註冊級級長→ 教務長→ 核<br><b>注予用印 •</b><br>ixed. Please affix the sea | ·<br>L丧→ 文書線用印<br>Is.        |              |
| mark : copies                                                   | of the employment contract are anne                                                        | exed. Please affix the sea                                   | ls.                          | AT 11        |

※ 學位考試成績經教務處確認鎖定後,隨即關閉論文題目修改功能。

※ 學位考試成績輸入後,若有修改論文題目需求者,請聯絡註冊組經辦人員協助處理。

#### 八、學位考試申請抽單

學位考試申請單已經 送審 ,但尚未簽核完成,因故需要修改申請單資料時,可中斷簽核流程, 將申請單抽回修正。

▶ 請從「學位考試申請系統」,使用 抽單 功能,修正資料後,再重新送審。

| 學年 /<br>學期 | 申請單號 | 學號 | 姓名 | <u>条</u> 所<br>別 | 學制          | 論文題目 | 案件種類   | 審核狀態       | 上傳 (限pdf)        | 管理                                                           |
|------------|------|----|----|-----------------|-------------|------|--------|------------|------------------|--------------------------------------------------------------|
| 109/2      | 2967 |    |    |                 | 碩<br>士<br>班 |      | 學位考試申請 | 電子表單簽核中 抽單 | 已上傳的附件: 【檢<br>視】 | <ul> <li>修改</li> <li>刪除</li> <li>相關表單</li> <li>送審</li> </ul> |

九、學位考試委員異動(110.11.01.修正)

學位考試申請已經簽核通過,若原聘的學位考試委員,因故無法於排定時間到場口試,需要改聘 其他委員時。

▶ 請從「學位考試申請系統」,使用 異動功能,提出資料異動申請,並重新送審。

| 學年 /<br>學期 | 申請<br>單號 | 學號 | 姓名 | 系<br>所<br>別 | 學制          | 論文題目 | 案件種類   | 審核狀態                                 | 上傳 <mark>(限pdf)</mark> | 管理                                                      |
|------------|----------|----|----|-------------|-------------|------|--------|--------------------------------------|------------------------|---------------------------------------------------------|
| 109/2      | 4983     |    |    |             | 碩<br>士<br>班 |      | 學位考試申請 | 電子表單簽核完成<br>請選擇 →<br>請選擇<br>異動<br>撤勞 | 已上傳的附件: 【檢<br>視】       | <ul><li>修改</li><li>刪除</li><li>相關表單</li><li>送審</li></ul> |

十、撤銷學位考試申請(110.11.01.修正)

學位考試申請已經簽核通過,若因故無法舉行學位考試時,需要撤銷原學位考試申請。

▶ 請從「學位考試申請系統」,使用 撤銷 功能,提出撤銷學位考試申請。

註:學位考試抽單、異動及撤銷詳細操作流程,請參考 學位考試申請系統-擴增功能-學生端使 用說明 。

## 『學位考試申請系統』擴增功能說明

#### 一、學位考試抽單功能

※ 學位考試申請單已經 送審 ,但尚未簽核完成

【審核狀態 顯示 系所審核中 或 電子表單簽核中】

,因故需要修改申請單資料時,可中斷簽核流程,將申請單抽回修正。

| 學年 /<br>學期 | 申請<br>單號 | 學號 | 姓名 | <b>系</b> 所<br>別 | 學制          | 論文題目 | 案件種類   | 審核狀態       | 上傳 (限pdf)        | 管理                            |
|------------|----------|----|----|-----------------|-------------|------|--------|------------|------------------|-------------------------------|
| 109/2      | 2967     |    |    |                 | 碩<br>士<br>班 |      | 學位考試申請 | 電子表單簽核中 抽單 | 已上傳的附件:【 檢<br>視】 | 修改<br><b>删除</b><br>相關表單<br>送審 |

■ 點選 抽單 按鈕,即顯示抽單確認視窗,請填寫 抽回表單原因,並按下 確定 後, 將顯示 抽單成功 訊息視窗。

|                                         | C 抽回表單         ×               |
|-----------------------------------------|--------------------------------|
| C 抽單                                    | 請確認您是否要從二代電子表單系統抽回該表單,並填寫抽單原因! |
|                                         | *流程名稿                          |
| 請確認您是否要從 <u>一</u> 忙電子表單系統抽回該表單,並填寫抽單原因! | 學位考試申請/異動/徽緔單                  |
| *申請單號                                   | *工作單號                          |
| 6990                                    | 125622                         |
| *捷道電抽回該完單之應因                            | *工作名编                          |
| 56 (集市)自己的公共大山)(中国                      | (鼺號: 6994)                     |
|                                         | "請填寫抽回該表單之原因                   |
|                                         |                                |
| 抽單原因最多可輸入250個字。                         |                                |
| [[[]]] [[]] [[]] [[]] [[]] [[]] [[]]    | · 参可輸入250個字。                   |
|                                         |                                |

註:從 教務系統 或 二代電子表單 抽回表單,會顯示不同訊息

| cis-devel.cc.ncu.edu.tw 顯示 |  |
|----------------------------|--|
| 抽單成功                       |  |
| 確定                         |  |

■ 學位考試申請抽單完成【審核狀態 顯示 抽單(使用者自行抽單)】,可修正申請單內 容後,再重新送審。

| 學年<br>/ 學<br>期 | 申請<br>單號 | 學號 | 姓名 | 条<br>所<br>別 | 學制          | 論文題目 | 案件種類   | 審核狀態                 | 上傳 (限pdf)                                                             | 管理                                                      |
|----------------|----------|----|----|-------------|-------------|------|--------|----------------------|-----------------------------------------------------------------------|---------------------------------------------------------|
| 110/1          | 6988     | _  |    |             | 碩<br>士<br>班 |      | 學位考試申請 | 抽單 (使用<br>者自行抽<br>單) | <ul> <li>▲ 選擇檔案</li> <li>上傳</li> <li>已上傳的附件:【檢</li> <li>視】</li> </ul> | <ul><li>修改</li><li>刪除</li><li>相關表單</li><li>送審</li></ul> |

### 二、學位考試異動功能

※ 學位考試申請單已經簽核完成【審核狀態 顯示 電子表單簽核完成】,此時 修改 可修改論文題目、相關表單 可列印所有相關表單

因故需要 變更學位考試委員名單、重新上傳備審文件...等情形,可提出學位考試異動申請。

■ 下拉選單點選異動,並按下申請按鈕,提出異動申請。

| 學年<br>/學<br>期 | 申請<br>單號 | 學號 | 姓名 | <u>条</u> 所<br>別 | 學制          | 論文題目 | 案<br>件<br>種<br>類 | 審核狀態                            | 上傳 (限<br>pdf)       | 管理                    |
|---------------|----------|----|----|-----------------|-------------|------|------------------|---------------------------------|---------------------|-----------------------|
| 110/1         | 6991     |    |    |                 | 碩<br>士<br>班 |      | 學位考試申請           | 電子表單 <u>錢</u> 核完成<br>異動 ✓<br>申請 | 已上傳的附<br>件:【檢<br>視】 | (修改)<br>刪除<br>相關表單 送審 |

| ☑ 異動              |    |
|-------------------|----|
| 您確定要申請嗎?<br>*申請單號 |    |
| 6991              |    |
|                   | 關閉 |

確認提出 異動申請後,系統將顯示學位考試申請單資料填寫頁面,請填寫 異動原因。

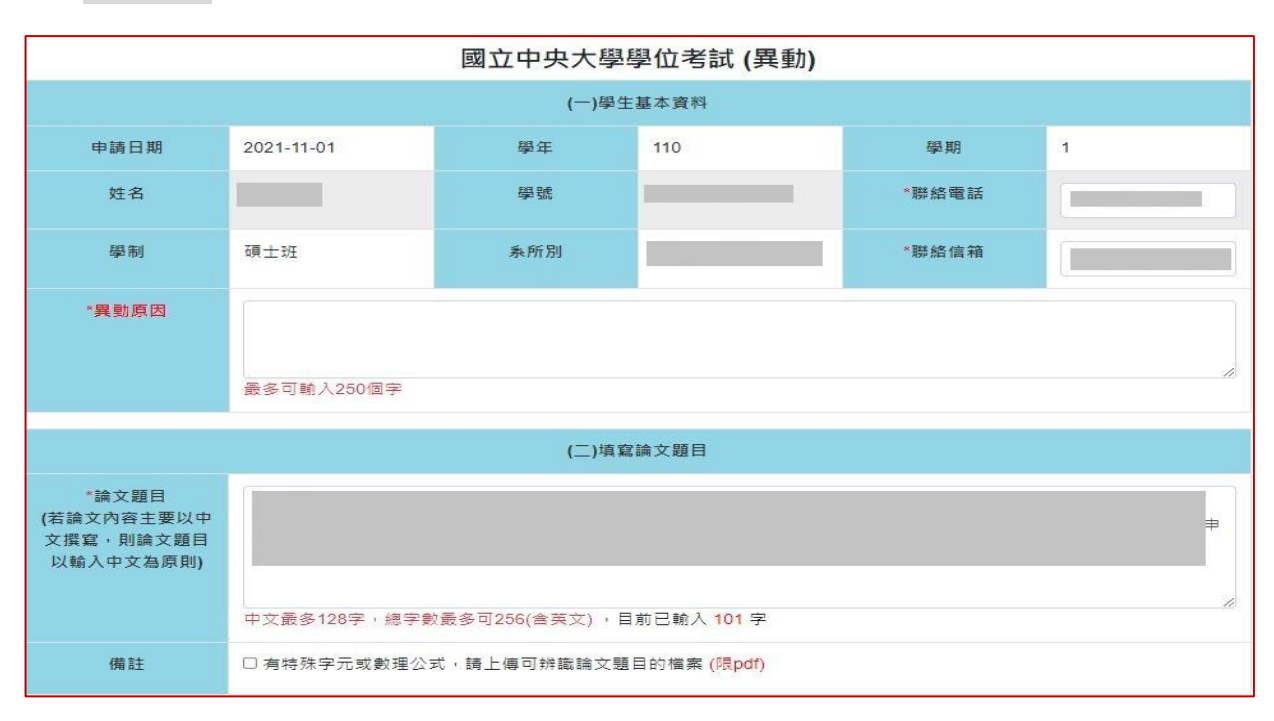

- 申請異動的資料修改完成,按下 儲存 按鈕後,頁面會顯示兩筆學位考試申請單。
  - 學位考試申請【審核狀態 顯示 電子表單簽核完成】,將關閉 修改 及 相關表單 列印功能。
  - 學位考試(異動)【審核狀態 顯示 申請中】,請重新上傳備審檔案後,再按 送審, 進入簽核流程,

| 學年<br>/學<br>期 | 申請<br>單號 | 學號 | 姓名 | <u></u> 系<br>所<br>別 | 學制          | 論文題目 | 案件種類        | 審核狀態     | 上傳 (限<br>pdf)       | 管理                                                           |
|---------------|----------|----|----|---------------------|-------------|------|-------------|----------|---------------------|--------------------------------------------------------------|
| 110/1         | 6992     |    |    |                     | 碩<br>士<br>班 |      | 學 位 考 試 異 ) | 申請中      | 選<br>● 擇檔<br>案      | <ul> <li>修改</li> <li>刪除</li> <li>相關表單</li> <li>送審</li> </ul> |
| 110/1         | 6991     |    |    |                     | 碩士班         |      | 學位考試申請      | 電子表單簽核完成 | 已上傳的附<br>件:【檢<br>視】 | 修改     副除     相關表單     送審     送審                             |

■ 簽核流程完成後,學位考試異動的申請單【審核狀態 顯示 電子表單簽核完成】,則 原先的申請單【審核狀態 變更為 異動】。

| 學年<br>/學<br>期 | 申請<br>單號 | 學號        | 姓名    | <u>条</u> 所<br>別 | 學制          | 論文題目                                                                                                    | 案<br>件<br>種<br>類 | 審核狀態                    | 上傳 (限<br>pdf)       | 管理                              |
|---------------|----------|-----------|-------|-----------------|-------------|----------------------------------------------------------------------------------------------------|------------------|-------------------------|---------------------|---------------------------------|
| 110/1         | 6992     | 110323004 | 洪 偉 慈 | 機械工程學系碩士班       | 碩<br>士<br>班 | <ul> <li>一、抽單功能 □ 學位考試申請單</li> <li>已經送出審核,但尚未簽核完成</li> <li>【審核狀態 顯示 条所審核中/電子</li> <li>表單簽核中】,因故需要修改申</li> <li>請單內容時,可提出 抽單 申請,</li> <li>中斷審核流程,將申請單抽回修正</li> <li>後,再重新送審。</li> </ul> | 學位考試異動)          | 電子表單簽核完成<br>請選擇 ❤<br>申請 | 已上傳的附<br>件:【檢<br>視】 | 修改<br>削除<br>相關表單<br>送審          |
| 110/1         | 6991     | 110323004 | 洪偉慈   | 機械工程學系碩士班       | 碩<br>士<br>班 | 一、抽單功能 □ 學位考試申請單<br>已經送出審核,但尚未簽核完成<br>【審核狀態 顯示 永所審核中/電子<br>表單簽核中】,因故需要修改申<br>請單內容時,可提出 抽單 申請,<br>中斷審核流程,將申請單抽回修正<br>後,再重新送審。                                                         | 學位考試申請           | 異動                      | 已上傳的附<br>件:【檢<br>視】 | 修改       刪除       相關表單       送審 |

#### 二、學位考試撤銷功能

- ※ 學位考試申請單已經簽核完成【審核狀態 顯示 電子表單簽核完成】,若因故無法 舉行學位考試,可提出撤銷學位考試申請。
- 下拉選單 點選 撤銷,並按 申請,提出 撤銷申請。

| 學年<br>/ 學<br>期 | 申請<br>單號 | 學號 | 姓名 | <u>条</u> 所<br>別 | 學制          | 論文題目 | 案件種類   | 審核狀態                   | 上傳 (限<br>pdf)       | 管理                                                           |
|----------------|----------|----|----|-----------------|-------------|------|--------|------------------------|---------------------|--------------------------------------------------------------|
| 110/1          | 6990     | _  |    |                 | 碩<br>士<br>班 |      | 學位考試申請 | 電子表單簽核完成<br>撤銷 ✔<br>申請 | 已上傳的附<br>件:【檢<br>視】 | <ul> <li>修改</li> <li>刪除</li> <li>相關表單</li> <li>送審</li> </ul> |

| ☑ 撤銷              |    |
|-------------------|----|
| 您確定要申請嗎?<br>*申請單號 |    |
| 6990              |    |
|                   | 關閉 |

■ 確認提出 撤銷申請 後,系統將進入 學位考試撤銷 資料填寫頁面。

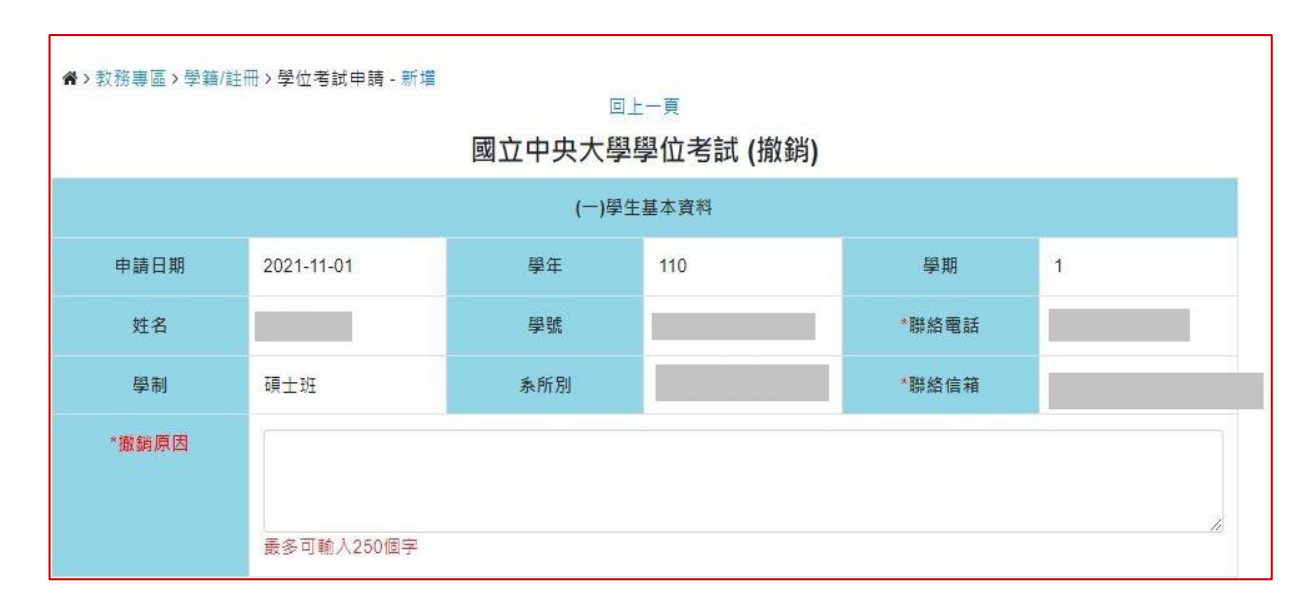

- 撤銷原因 填寫完成,按下 儲存 按鈕後,頁面會顯示兩筆學位考試申請單。
  - ▶ 學位考試申請【審核狀態 顯示 電子表單簽核完成】。
  - ▶ 學位考試(撤銷)【審核狀態 顯示 申請中】,請按 送審,進入簽核流程。

| 學年<br>/學<br>期 | 申請<br>單號 | 學號 | 姓名 | <u></u> 系<br>所<br>別 | 學制          | 論文題目 | 案件種類           | 審核狀態     | 上傳 (限<br>pdf)              | 管理                                                           |
|---------------|----------|----|----|---------------------|-------------|------|----------------|----------|----------------------------|--------------------------------------------------------------|
| 110/1         | 6993     |    |    |                     | 碩<br>士<br>班 |      | 學 位 考 試 撤<br>( | 申請中      | 選<br>●<br>選<br>べ<br>構<br>案 | <ul> <li>修改</li> <li>刪除</li> <li>相願表單</li> <li>送審</li> </ul> |
| 110/1         | 6990     |    |    |                     | 碩 士 班       |      | 學位考試申請         | 電子表單鏡核完成 | 已上傳的<br>附件:<br>【檢視】        | <ul> <li>修改</li> <li>刪除</li> <li>相關表單</li> <li>送審</li> </ul> |

# ■ 簽核流程完成後,撤銷學位考試的申請單【審核狀態 顯示 電子表單簽核完成】,則 原先的申請單【審核狀態 變更 撤銷】。

| 學年<br>/ 學<br>期 | 申請<br>單號 | 學號 | 姓<br>名 | 条所別 | 學制          | 論文題目 | <u>案</u> 件種類  | 審核狀態     | 上傳 (限<br>pdf)       | 管理                                                           |
|----------------|----------|----|--------|-----|-------------|------|---------------|----------|---------------------|--------------------------------------------------------------|
| 110/1          | 6993     |    |        |     | 碩<br>士<br>班 |      | 學 位考 試 撤<br>( | 電子表單錢核完成 | 已上傳的<br>附件:<br>【檢視】 | <ul> <li>修改</li> <li>刪除</li> <li>相關表單</li> <li>送審</li> </ul> |
| 110/1          | 6990     |    |        |     | 碩<br>士<br>班 |      | 學位考試申請        | 撤銷       | 已上傳的<br>附件:<br>【檢視】 | <ul> <li>修改</li> <li>刪除</li> <li>相關表單</li> <li>送審</li> </ul> |